# **Mobile Cart Tip Card**

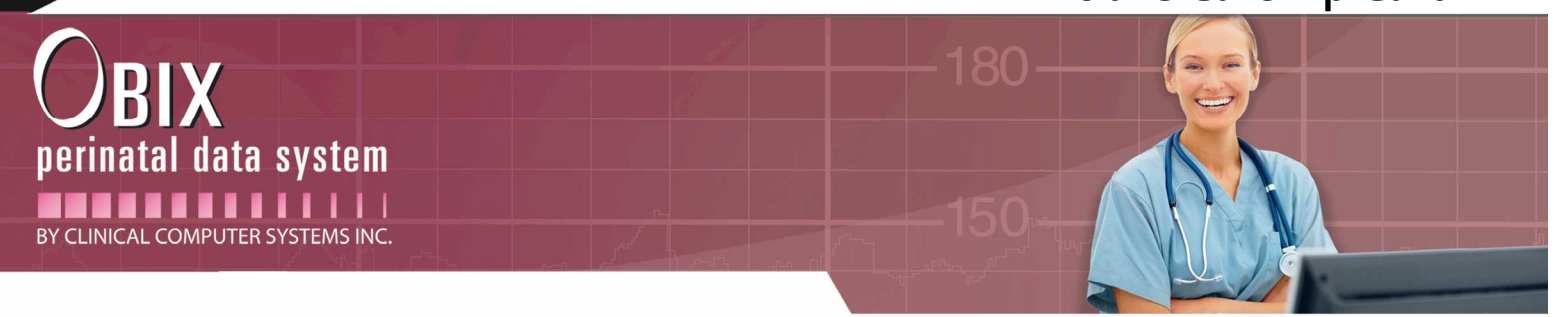

### **Mobile Cart Instructions**

- Move Cart to desired monitoring location, power up workstation and fetal monitor
- Ensure the workstation is connected to the network wirelessly or wired to an active Network jack

### Initiate Monitoring with Mobile Cart by opening the OBIX Launcher from Computer

Scenario 1: Patient with open OBIX encounter

If the patient has previously been assigned to an OBIX bed and is presently in the "In Unit" or in "Assessment" lists; select and transfer the patient to the Mobile cart bed using the function of ADT  $\rightarrow$ Transfer

Place patient on the fetal monitor

Scenario 2: Patient without an open OBIX encounter

Launch OBIX from EHR, or select from OBIX Search; If patient not in Search, select New; complete name, MR and DOB field

After highlighting or creating patient, Select Assign bed from ADT menu, select Account Number from drop list, and select Mobile bed

#### **Completing the Monitoring Session**

- Scenario 1: If patient will require future monitoring and the cart can remain at the bedside, remove patient from FM and turn off monitor
- Scenario 2: If no further monitoring required and patient will be leaving, select from the In-Unit list and discharge patient via the ADT menu
- Scenario 3: If patient is remaining hospitalized and cart is needed on another patient; discharge patient as in scenario 2. Take cart to next patient room for monitoring.

When these patients require subsequent monitoring during the same encounter, select from the search field and cancel discharge. Assign the mobile cart bed, resuming the previous encounter.

## Mobile Cart for Triplet Monitoring (if no triplet monitor is available in Version 7.3 or higher)

Move cart to room where matched patient is admitted per the normal workflow. Power on monitor and open OBIX and ensure connection to network; select Search from the patient menu and select "new". Create patient with same name entering *Fetus C* in the middle name field.

Select ADT  $\rightarrow$  assign bed and select mobile cart (No account number entered on this patient).

When monitoring is completed for this encounter or the patient has delivered, select and discharge matched patient. Select Fetus C patient; Match to EHR, matching to Maternal chart and Discharge patient.